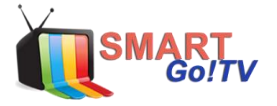

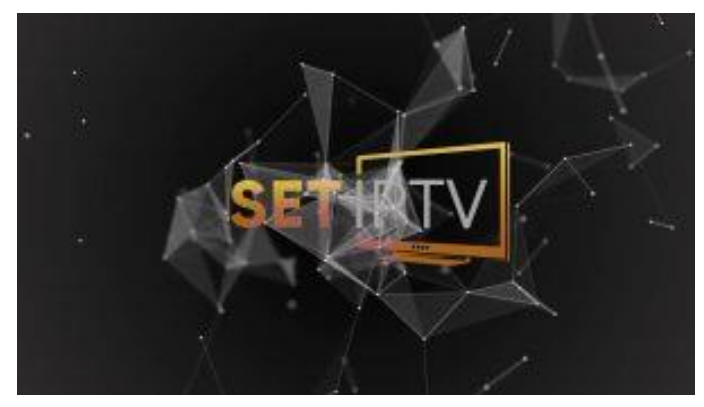

**CONFIGURACIÓN SET IPTV** 

Paso 1: Debe instalar aplicación SET IPTV en su dispositivo.

**Paso 2:** Abrir aplicación. aparecerá una pantalla con un mensaje donde figura el número de MAC del televisor, Android o Móvil Ejemplo número MAC: **00:aa:bb:cc:11** 

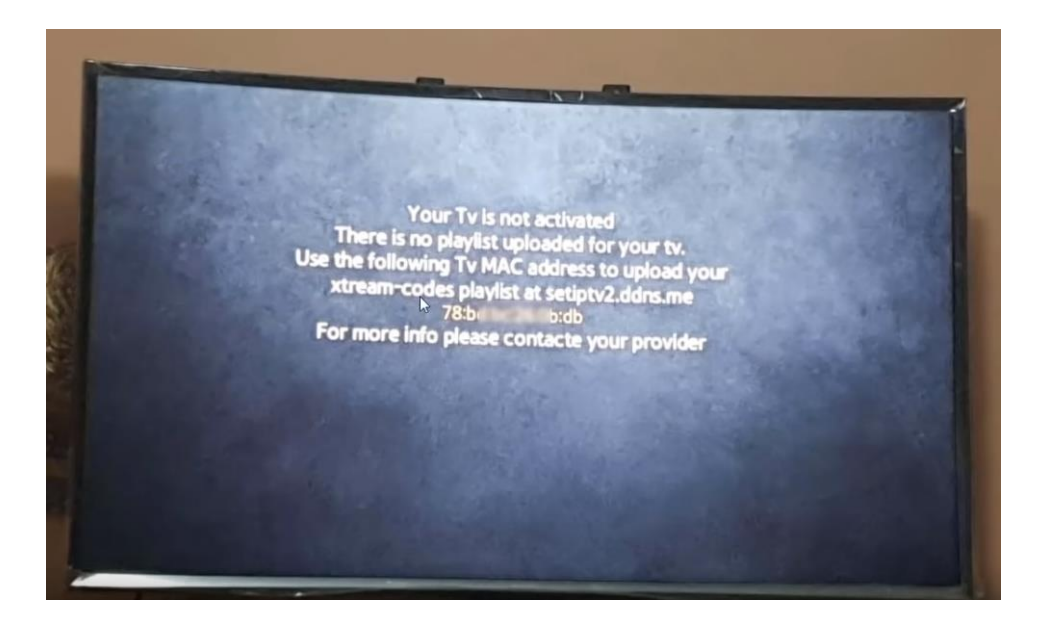

Paso 3: Debe ingresar al link <u>https://cms.manage-setiptv.com/set.app</u>

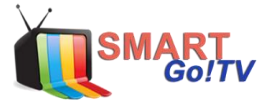

| TV MAC *       Xteram-codes infox    Teyrod lax      MDu URL *    SETIFITV is not responsible for the quality of content or contents sent to the player. | =         | 2 Refeat O Read of Send                                                               |   |
|----------------------------------------------------------------------------------------------------|-----------|---------------------------------------------------------------------------------------|---|
| Xtream-codes infor  Pagetal line    Mov ural. *                                                                                                    | TV MAC *  |                                                                                       | ~ |
| NO+ URL *                                                                                                    |           | Xiteam-codes infos Playtist link                                                      |   |
| SETIPTV is not responsible for the quality of content or contents sent to the player.                                                                    | M3u URL * |                                                                                       |   |
|                                                                                                    |           | SETIPTV is not responsible for the quality of content or contents sent to the player. |   |
| In not a robot                                                                                                    |           | In not a robot                                                                        |   |

Paso 4: En los espacios en blanco debe llenar los siguientes datos.

- TV MAC: El número de MAC del televisor, Android o Móvil
- Dejar en azul PlayList Link
- M3U URL: Pegar enlace URL de su M3u enviado a su correo al contratar el servicio.
  Ejemplo:

http://live.tvsmartgo.com:8000/get.php?username=xxxxxx&password=xxxxxx&type =m3u\_plus&output=ts

- CHECK en "I'm not a robot"
- Luego presione el botón Naranja SEND

## ¡Ahora reinicie la aplicación para comenzar a disfrutar de la mejor programación!